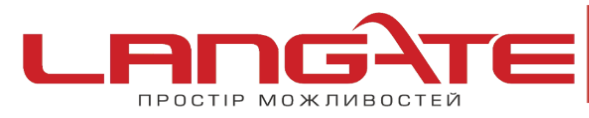

## Налаштування роутерів ТР-LINК (англійський інтерфейс)

1. Підготовка до налаштування роутера:

Ввімкніть роутер в мережу живлення. Підключіть кабель з під'їзду в роз'єм WAN (Internet). З'єднайте роутер з комп'ютером коротким кабелем, який йде в комплекті з роутером. Один роз'єм ввімкніть в мережеву карту комп'ютера, інший в один з LAN портів роутера.

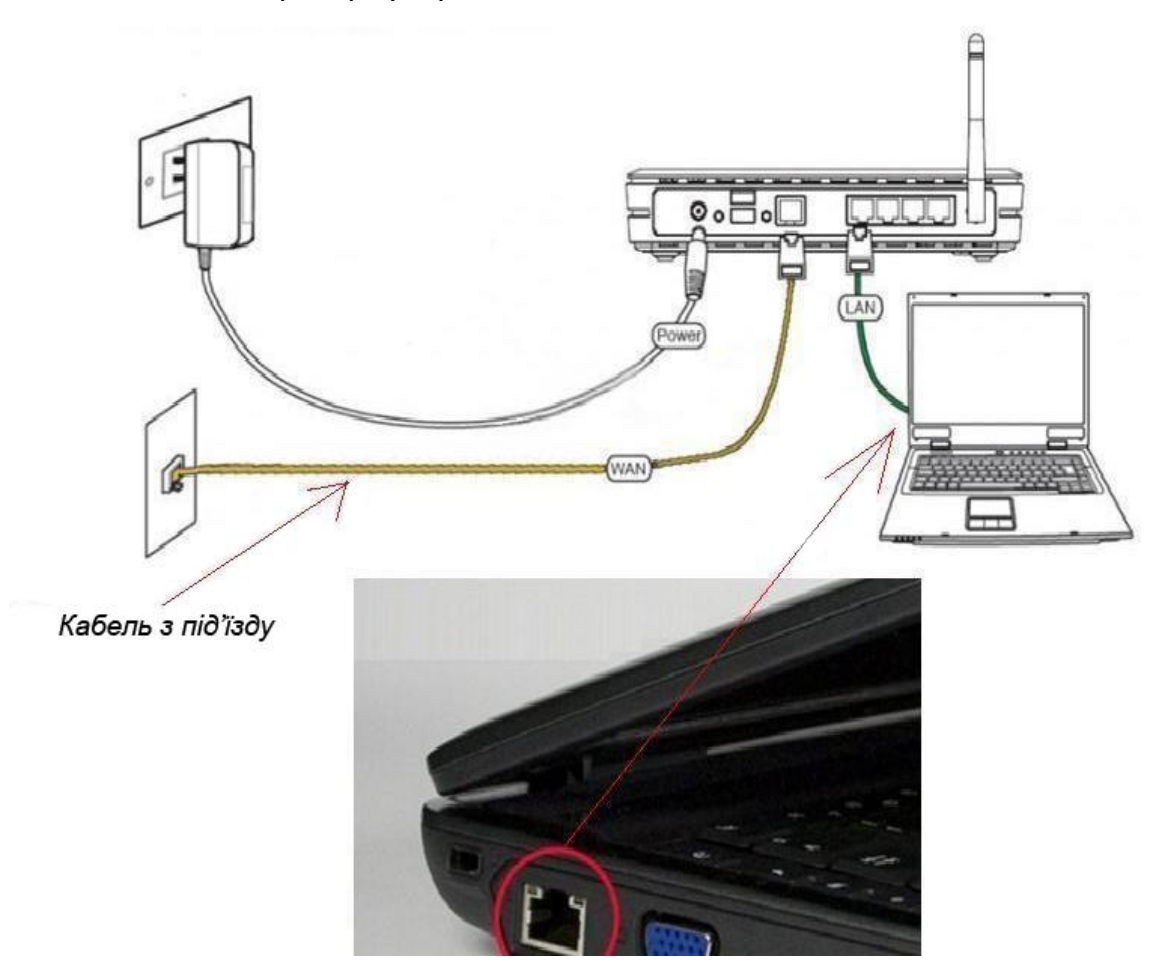

Далі необхідно перевірити налаштування локальної мережі на комп'ютері.

**Для Windows XP**: Пуск  $\rightarrow$  Панель управления  $\rightarrow$  (Сеть и подключение к интернет)  $\rightarrow$  Сетевые подключения  $\rightarrow$  Подключение по локальной сети  $\rightarrow$  Свойства  $\rightarrow$ Протокол Интернета TCP/IP.

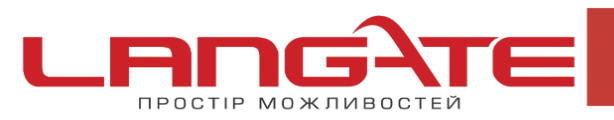

 $\bigcirc$ 

www.langate.ua

Поставте крапочку «Получить IP-адрес автоматически» →ОК, в попередньому вікні також ОК.

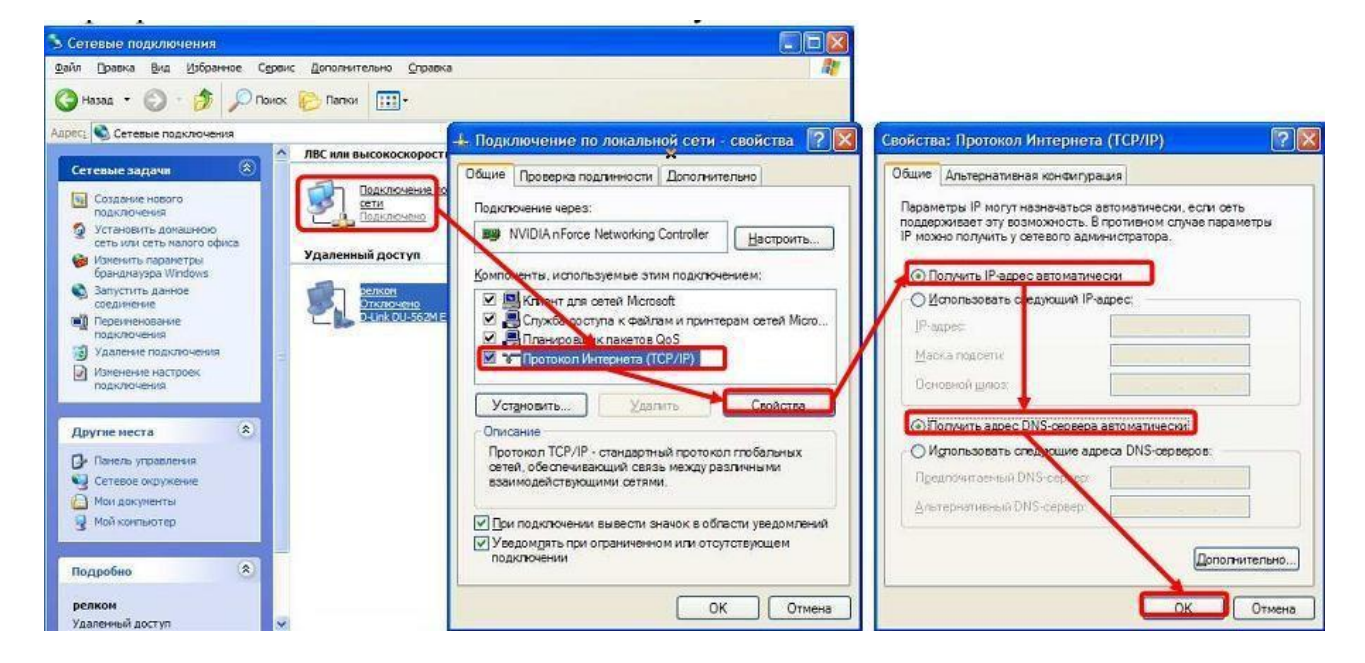

**Для Windows 7**: Пуск  $\rightarrow$  Панель управления  $\rightarrow$  (Сеть и Интернет)  $\rightarrow$  Центр управления сетями и общим доступом  $\rightarrow$  Изменение параметров адаптера  $\rightarrow$  Подключение по локальной сети  $\rightarrow$  Свойства  $\rightarrow$  Протокол Интернета TCP/IPv4. Поставте крапочку «Получить IP-адрес автоматически»  $\rightarrow$  ОК, в попередньому вікні також ОК.

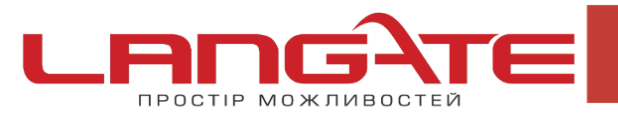

+38 (050) 374-06-74 +38 (0372) 90-12-92

www.langate.ua

|                                                                                                    | Свойства: Протокол Интернета версии 4 (TCP/IPv4)                                                                                                    |
|----------------------------------------------------------------------------------------------------|----------------------------------------------------------------------------------------------------|
| Подключение по локальной сети 3 - свойства<br>Сеть Доступ                                                                                                    | Общие Альтернативная конфигурация Параметры IP могут назначаться автоматически, если сеть                                                                                                    |
| Подключение через:                                                                                                    | поддерживает эту возможность, в противном случае параметры т<br>можно получить у сетевого администратора.                                                                                                    |
|                                                                                                    | Получить IP-адрес автоматически                                                                                                    |
|                                                                                                    | Использовать следующий IP-адрес:                                                                                                    |
| Отмеченные компоненты используются этим под                                                                                                    | IP-адрес:                                                                                                    |
| 🗆 🛃 Клиент для сетей Microsoft                                                                                                    |                                                                                                    |
| <ul> <li>Kaspersky Anti-Virus NDIS 6 Filter</li> <li>Планировщик пакетов QoS</li> </ul>                                                                                                    | Основной шлюз:                                                                                                    |
| <ul> <li>Казрегsky Anti-Virus NDIS 6 Filter</li> <li>Планировщик пакетов QoS</li> <li>Служба доступа к файлам и принтерам се</li> <li>Протокол Интернета версии 6 (TCP/IPv6)</li> </ul>                                                                                                    | Основной шлюз:                                                                                                    |
| <ul> <li>Казрегsky Anti-Virus NDIS 6 Filter</li> <li>Планировщик пакетов QoS</li> <li>Служба доступа к файлам и принтерам се</li> <li>Протокол Интернета версии 6 (TCP/IPv6)</li> <li>Протокол Интернета версии 4 (TCP/IPv4)</li> </ul>                                                                                                    | Основной шлюз:                                                                                                    |
| <ul> <li>Каspersky Anti-Virus NDIS 6 Filter</li> <li>Планировщик пакетов QoS</li> <li>Служба доступа к файлам и принтерам се</li> <li>Протокол Интернета версии 6 (TCP/IPv6)</li> <li>Протокол Интернета версии 4 (TCP/IPv4)</li> <li>Драйвер в/в тополога канального уровня</li> <li>Ответчик обнаружения топологии каналь</li> </ul>                                                        | Основной шлюз:<br>Основной шлюз:<br>Основной цлюз:<br>Основной цлюз:<br>Основной цлюз |
| <ul> <li>Казрегsky Anti-Virus NDIS 6 Filter</li> <li>Планировщик пакетов QoS</li> <li>Служба доступа к файлам и принтерам се</li> <li>Протокол Интернета версии 6 (TCP/IPv6)</li> <li>Протокол Интернета версии 4 (TCP/IPv4)</li> <li>Драйвер в/в тополога канального уровня</li> <li>Ответчик обнаружения топологии каналь</li> <li>Установить</li> </ul>                                    | Маска подсели.<br>Основной шлюз:<br>Основной шлюз:<br>Основной Получить адрес DNS-сервера автоматически<br>Основной DNS-сервер:<br>Основной DNS-сервер:<br>ОсновноВЛ:                                                     |
| <ul> <li>Казрегsky Anti-Virus NDIS 6 Filter</li> <li>Планировщик пакетов QoS</li> <li>Служба доступа к файлам и принтерам се</li> <li>Протокол Интернета версии 6 (TCP/IPv6)</li> <li>Протокол Интернета версии 4 (TCP/IPv4)</li> <li>Драйвер в/в тополога канального уровня</li> <li>Ответчик обнаружения топологии каналь</li> <li>Установить</li> <li>Удалить</li> <li>Описание</li> </ul> | Основной шлюз:<br>Основной шлюз:<br>Основной пользовать следующие адреса DNS-серверов:<br>Предпочитаемый DNS-сервер:<br>Основной цлюз:<br>Основной цлюз       |

Для входу в налаштування роутера в адресному полі браузера, введіть адресу 192.168.1.1 та натисніть клавішу Enter.

Якщо все зроблено вірно, то відкриється інтерфейс для налаштування роутера.

## 2. Налаштування підключення РРРоЕ

Вибираємо меню **Network** і далі підменю **WAN**.

Налаштовуємо тип підключення: в рядку **WAN Connection Туре** вибираємо підключення **РРРоЕ**.

Далі в рядки User Name і Password вписуємо ім'я користувача та пароль.

В рядку WAN Connection Mode ставим прапорець навпроти Connect Automatically.

Після цього натискаємо кнопку **Save**. Якщо все виконано вірно, то Інтернет повинен запрацювати.

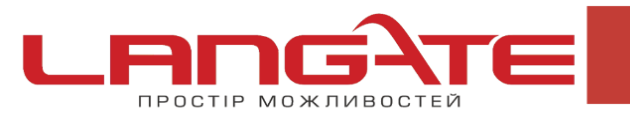

 $\bigcirc$ 

 $\bigcirc$ 

www.langate.ua

| IL-WK3405D         Status         Basic Settings         Quick Setup         Network         LAN         WAN Connection Type:         User Name:         User Name:         User Name:         Wan Connection Mode:         MAC Clone         Wireless         Advanced Settings         OHCP         Forwarding         Security         Static Routing         P & MAC Binding         Opmanic DNS         Maintenance         System Tools                                                                                                    | Vire TP-LIN      | K <sup>*</sup> 54M<br>WAN | Wireless Router                                                 |
|----------------------------------------------------------------------------------------------------|------------------|---------------------------|-----------------------------------------------------------------|
| Basic Settings<br>Quick Setup<br>Network 1<br>LAN<br>WAN 22<br>MAC Clone<br>MAC Clone<br>MAC Clone<br>MAC Clone<br>Max Idle Time: 15 minutes (0 means remain active at all times.)<br>DHCP<br>Forwarding<br>Security<br>Static Routing<br>Period of Time-based Connecting<br>Period of Time: 15 minutes (0 means remain active at all times.)<br>Connect Automatically<br>Time-based Connecting<br>Period of Time: 15 minutes (0 means remain active at all times.)<br>Connect Manually<br>Maintenance<br>System Tools<br>Connect Disconnected                                                                                                    | Status           | WAN Connection Type:      | PPPoE V                                                         |
| Durick Setup   Network   LAN   Van   Wan   MAC Clone   Wan Connection Mode:   Oconnect on Demand   Max Idle Time:   15   Max Idle Time:   15   Max Idle Time:   15   Max Idle Time:   16   Connect Automatically   Security   Static Routing   Password:   Password:   Orwarding   Security   Static Routing   Period of Time-based Connecting   Period of Time:from   0   (Onnect Manually)   Max Idle Time:   Max Idle Time:   15   minutes (0 means remain active at all times.)   Connect Manually   Max Idle Time:   15   Max Idle Time:   15   16   17   18   19                                                                                                    | Basic Settings   |                           |                                                                 |
| Identifie     Identifie       Identifie     Identifie       Identifie     Password:       Image: Image: Image | luick Setup      | Licor Name                | lucomemo                                                        |
| LAN       Password:         WAN       Password:         MAC Clone       Max Connection Mode:         MAC Clone       Connect on Demand         dvanced Settings       Max Idle Time: 15 minutes (0 means remain active at all times.)         HCP       Connect Automatically         prwarding       Time-based Connecting         ecurity       Time-based Connecting         ratic Routing       Period of Time:from 0 : 0 (HH:MM) to 23 : 59 (HH:MM)         wanite DNS       Connect Manually         Max Idle Time: 15 minutes (0 means remain active at all times.)       Connect Manually         wax Idle Time: 15 minutes (0 means remain active at all times.)       Connect Disconnected                                                                                                    | etwork 🥼         | Oser Name.                | usemane                                                         |
| WAN       MAC Clone         MAC Clone       Max Connection Mode:         Arcless       Wan Connection Mode:         HCP       Max Idle Time:         privarding       Connect Automatically         ecurity       Time-based Connecting         tatic Routing       Period of Time:from         & MAC Binding       Ocnnect Manually         mamic DNS       Connect Manually         taintenance       Max Idle Time:         ystem Tools       Disconnect Disconnected                                                                                                    | LAN              | Password:                 |                                                                 |
| MAC Clone       Wan Connection Mode:       Connect on Demand         Max Idle Time:       15       minutes (0 means remain active at all times.)         HCP       Connect Automatically       Time-based Connecting         ecurity       Time-based Connecting       15         variatic Routing       Period of Time:from 0       0       (HH:MM) to 23       59         variation Ansate       Max Idle Time:       15       minutes (0 means remain active at all times.)         variatic Routing       Period of Time:from 0       0       (HH:MM) to 23       59         variation Ansate       Max Idle Time:       15       minutes (0 means remain active at all times.)         variation Connect       Disconnect Disconnected       Disconnected                                                                                                    | WAN MA           |                           |                                                                 |
| Advanced Settings                                                                                                    | MAC Clone        | Wan Connection Mode       | Connect on Demand                                               |
| Max Idle Time:     15     minutes (0 means remain active at all times.)       PCP     Connect Automatically       orwarding     Time-based Connecting       ecwrity     Time-based Connecting       ecwrity     Time-based Connecting       example     Period of Time:from       0     :0       (HH:MM) to     23       ystem Tools     Connect Manually       Connect     Disconnected                                                                                                    | drancod Sottings | wan connection mode.      | O connect on Demand                                             |
| Connect Automatically     Connect Automatically     Connect Automatically     Connect Automatically     Time-based Connecting     Time-based Connecting     Period of Time:from 0 : 0 (HH:MM) to 23 : 59 (HH:MM)     pramic DNS     Connect Manually     Max Idle Time: 15 minutes (0 means remain active at all times.)     Connect Disconnect Disconnected                                                                                                    | HCP              |                           | Max Idle Time: 15 minutes (0 means remain active at all times.) |
| ecurity tatic Routing Period of Time-based Connecting Period of Time:from 0 : 0 (HH:MM) to 23 : 59 (HH:MM) ynamic DNS Adintenance ystem Tools Connect Manually Max Idle Time: 15 minutes (0 means remain active at all times.) Connect Disconnected                                                                                                    | orwarding        |                           | Connect Automatically                                           |
| tatic Routing       Period of Time:from 0 : 0 (HH:MM) to 23 : 59 (HH:MM)         2 & MAC Binding       Period of Time:from 0 : 0 (HH:MM) to 23 : 59 (HH:MM)         ymamic DNS       Connect Manually         Max Idle Time:       15 minutes (0 means remain active at all times.)         ystem Tools       Connect         Disconnected       Disconnected                                                                                                    | ecurity          |                           | C Time-based Connecting                                         |
| 2 & MAC Binding     Period of Time.trom     U     U     (HH.MM) to     23     : 59     (HH.MM)       ynamic DNS     O Connect Manually       Max Idle Time:     15     minutes (0 means remain active at all times.)       ystem Tools     Connect     Disconnected                                                                                                    | itatic Routing   |                           |                                                                 |
| ynamic DNS<br>Jaintenance<br>ystem Tools Connect Manually<br>Max Idle Time: 15 minutes (0 means remain active at all times.)<br>Connect Disconnect Disconnected                                                                                                    | & MAC Binding    |                           |                                                                 |
| Admitemence                                                                                                    | ynamic DNS       |                           | Connect Manually                                                |
| Connect Disconnected                                                                                                    | Aaintenance      |                           | Max Idle Time: 15 minutes (0 means remain active at all times.) |
| Connect Disconnected                                                                                                    | ystem roois      |                           | Convert Disconnected                                            |
|                                                                                                    |                  |                           |                                                                 |
|                                                                                                    |                  |                           |                                                                 |

Далі зайдіть в пункт меню **Network**, підменю **Mac Clone**. У вікні що відкрилось, натисніть кнопку **Clone Mac Adress To**:

| TP-LINK 54M Wireless Router                                                                                             |                        |                   |                      |
|----------------------------------------------------------------------------------------------------|------------------------|-------------------|----------------------|
| 54M<br>Wireless Router<br>Model No.: TL-WR340G<br>TL-WR340GD                                                            | MAC Clone              |                   |                      |
| Status                                                                                                    | WAN MAC Address:       | 00-1D-0F-E8-BE-B1 | Restore Factory MAC  |
| Basic Settings<br>Quick Setup                                                                                           | Your PC's MAC Address: | 00-19-66-35-E1-55 | Clone MAC Address To |
| LAN<br>WAN<br>MAC Clone <b>2</b><br>Wireless<br>- Advanced Settings<br>DHCP<br>Forwarding<br>Security<br>Static Routing |                        | Save              |                      |
| IP & MAC Binding<br>Dynamic DNS                                                                                         |                        |                   |                      |

**3.** Налаштування Wi-Fi.

Переходимо в меню «Wireless».

**SSID:** Ім'я бездротової мережі, що буде відображатися. Ім'я мережі обов'язково повинно відрізнятися від тих, які вже є в списку мереж. Рекомендується давати унікальне ім'я мережі, яке буде властиве лишень Вам. Латинськими літерами, можна додати цифри.

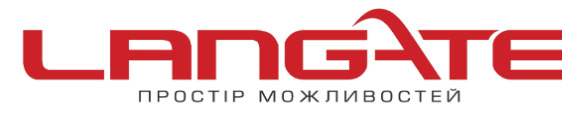

**Region:** Обрати своє місцезнаходження.

Channel обираємо 1 або 3, або 11.

Mode залишаємо без змін.

Для того щоб бездротова мережа була захищеною, необхідно налаштувати параметри безпеки. Для цього ставимо галочки навпроти Enable Wireless Security. Далі потрібно задати тип шифрування даних, WPA-PSK/WPA2-PSK та ввести ключ бездротової мережі в поле PSK Passphrase, а потім натиснути кнопку Save.

| TP-LIN                                                       | K <sup>°</sup> 54M Wireless Router                                                                               |    |
|--------------------------------------------------------------|----------------------------------------------------------------------------------------------------|----|
| 54M<br>Wireless Router<br>Model No.: TL-WR340G<br>TL-WR340GD | Wireless Settings                                                                                                |    |
| Status                                                       | SSID: TP-LINK_010713                                                                                             |    |
| Basic Settings                                               | Region: Russia.                                                                                                  |    |
| Network<br>Wireless 1                                        | Warning: Ensure you select a correct country to conform local law.<br>Incorrect settings may cause interference. |    |
| Wireless Settings 💈<br>MAC Filtering                         | Channel: 6 💌                                                                                                    |    |
| Wireless Statistics<br>Advanced Settings                     | Mode: 54Mbps (802.11g)                                                                                           |    |
| DHCP<br>Forwarding                                           | Enable Wireless Router Radio                                                                                     |    |
| Security<br>Static Routing                                   | Enable SSID Broadcast                                                                                            |    |
| IP & MAC Binding<br>Dynamic DNS                              | Enable Bridges                                                                                                   |    |
| Maintenance<br>System Tools                                  | C Enable Wireless Security                                                                                       | -  |
|                                                              | Security Type: WPA-PSK/WPA2-PSK                                                                                  |    |
|                                                              | Security Option: Automatic                                                                                       |    |
|                                                              | Encryption: Automatic                                                                                            |    |
|                                                              | PSK Passphrase: 12345678                                                                                         |    |
|                                                              | (The Passphrase is between 8 and 63 characters long)                                                             |    |
|                                                              | Group Key Update Period: 86400 (in second, minimum is 30, 0 means no update)                                     |    |
|                                                              | Save                                                                                                    | -1 |

Після всіх налаштувань необхідно перезавантажити роутер: Вибираєм меню **System Tools**, далі підменю **Reboot**. Натискаємо кнопку **Reboot** та далі кнопку **OK**.

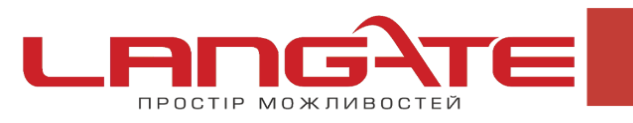

www.langate.ua

| TP-LINK 54M Wireless Router                                                                                                    |                                          |  |  |
|----------------------------------------------------------------------------------------------------|------------------------------------------|--|--|
| 54M<br>Wireless Router<br>Model No.: TL-WR340G<br>TL-WR340GD                                                                                                    | Reboot                                   |  |  |
| Status<br>Status<br>Guick Settings<br>Advanced Settings<br>Advanced Settings<br>DHCP<br>Forwarding<br>Security<br>Static Routing<br>IP & MAC Binding<br>Dynamic DNS<br>Maintenance<br>System Tools<br>Time<br>Firmware<br>Factory Defaults<br>Backup & Restore<br>Reboot<br>Syslog<br>Statistics | Citick this bollon to repoor the device. |  |  |

Налаштування роутера успішно завершено. Приємного користування!